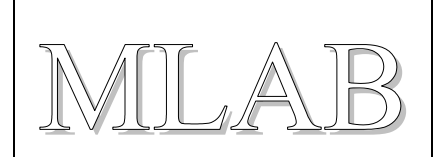

### Grafická nadstavba AVR8 Burn-O-Mat

Milan Horkel

Grafická nadstavba AVR8 Burn-O-Mat pro programátor AVRDUDE je náhradou za AVRDUDE-GUI. Umožňuje pohodlné programování procesorů ATMEL včetně nastavování konfiguračních slov.

# 1. Úvodem

Programátor AVRDUDE je zahrnut do vývojového balíku WinAVR a umožňuje programování procesorů ATMEL pomocí mnoha programátorů (HW přípravků). Pro pohodlnější programování procesorů vznikl program AVRDUDE-GUI jako klikací nadstavba nad AVRDUDE aby se uživatel nemusel trápit s parametry programu AVRDUDE.

Bohužel tato grafická nadstavba se již nevyvíjí a vyvíjet patrně nebude (již 2 roky zůstala na verzi 0.2.0) a má některé neřešené chyby. Zejména problémy s programováním konfiguračních slov.

## 2. AVR8 Burn-O-Mat

Verze 1.4b ze 17.12.2006

#### 2.1. Co umí AVR8 Burn-O-Mat

Tento program je náhradou starého programu AVRDUDE-GUI, tedy je to grafická nadstavba nad program AVRDUDE. Je napsaný zcela znova v jazyce JAVA a na rozdíl od AVRDUDE-GUI umí zobrazovat, nastavovat a programovat konfigurační slova procesů ATMEL řady AVR.

## 3. Instalace

### 3.1. Download

Program stáhneme ze stránky autora:

<u>http://www.brischalle.de/avr8\_burn-o-mat\_avrdude\_gui/avr8\_burn\_o\_mat\_avrdude\_gui\_en.html</u> Program vyžaduje jazyk JAVA alespoň verze 1.5, který je možno stáhnout zde:

http://java.sun.com/javase/downloads

## 3.2. Instalace

Program rozpakujeme do adresáře dle své volby (tam, kam dáváme programy, které nemají instalační program). Pro spouštění je připraven dávkový soubor nebo je možno spouštět přímo JAVA aplikaci AVR8\_Burn\_O\_Mat.jar.

## AVR8 Burn-O-Mat

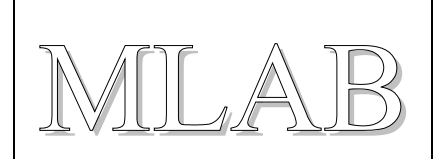

Můžeme do adresáře (typicky) "C:\Documents and Settings\All Users\Nabídka Start\Programy\AVR8 Burn-O-Mat\" dát odkaz na program AVR8 Burn O Mat.jar.lnk. Pak je již spouštění hračka.

#### 3.3. Konfigurace

Konfigurace se provádí pomocí volby Settings/AVRDUDE. Mezi jednotlivými nastaveními je třeba program ukončit a spustit znovu aby se načetly změněné hodnoty.

Nově nainstalovaný program musíme naučit kde je nainstalovaný program AVRDUDE (soubor avrdude.exe) a kde má tento program konfigurační soubor (soubor avrdude.conf).

Dále nastavíme používaný programátor (například picoweb) a použitý port (například lpt1).

## 4. Použití

Použití je triviální, s chutí do toho.

Hlavní dialog:

| 🖆 AVR8 Burn-O-Mat                                                  |            |
|--------------------------------------------------------------------|------------|
| File Settings Help                                                 |            |
| ATmega8 <b>v</b> Fuses                                             |            |
| Flash                                                              |            |
| D:\WORK\amforth_1_0_20070113\amforth.hex  File Intel Hex           | -          |
| Write Read Verify                                                  |            |
| EEPROM                                                             |            |
| D:\WORK\amforth_1_0_20070113\amforth.eep.hex <b>File Intel Hex</b> | -          |
| Write Read Verify                                                  |            |
|                                                                    |            |
| avrdude eve done Thank vou                                         |            |
| anada.o.xo dono. Hhaintyou.                                        | =          |
|                                                                    | ▼  <br>  ↓ |

## AVR8 Burn-O-Mat

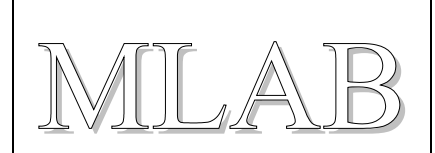

#### Dialog pro nastavování přepínačů:

| 👙 ATmega8 Fuses                                                              |            |                                             |                            |                |  |
|------------------------------------------------------------------------------|------------|---------------------------------------------|----------------------------|----------------|--|
| File                                                                         |            |                                             |                            |                |  |
| read fuses                                                                   |            | write fuses                                 | verify fuses               | Mode: normal 💌 |  |
| Clock Options                                                                |            | Misc Options                                | reset to default           |                |  |
| Name                                                                         | programmed | De                                          | escription                 |                |  |
| RSTDISBL                                                                     |            | Select if PC6 is I/O pin or                 | RESET pin                  |                |  |
| WDTON                                                                        |            | Watchdog timer always o                     | n                          |                |  |
| SPIEN                                                                        | <b>v</b>   | Enable Serial Program a                     | nd Data Downloading 👘      |                |  |
| CKOPT                                                                        |            | Oscillator options                          |                            |                |  |
| EESAVE                                                                       |            | EEPROM memory is pres                       | served through the Chip Er | ase            |  |
| BOOTSZ1                                                                      | <b>V</b>   | Select Boot Size (see Table 82 for details) |                            |                |  |
| BOOTSZO                                                                      | <b>V</b>   | Select Boot Size (see Table 82 for details) |                            |                |  |
| BOOTRST                                                                      |            | Select Reset Vector                         |                            |                |  |
| BODLEVEL                                                                     |            | Brown out detector trigger level            |                            |                |  |
| BODEN                                                                        |            | Brown out detector enable                   |                            |                |  |
| SUT1                                                                         |            | Select start-up time                        |                            |                |  |
| SUTO                                                                         | ¥          | Select start-up time                        |                            |                |  |
| CKSEL3                                                                       | ¥          | Select Clock source                         |                            |                |  |
| CKSEL2                                                                       | ×          | Select Clock source                         |                            |                |  |
| CKSEL1                                                                       | ×          | Select Clock source                         |                            |                |  |
| CKSELO                                                                       |            | Select Clock source                         |                            |                |  |
|                                                                              |            |                                             |                            |                |  |
|                                                                              |            |                                             |                            |                |  |
| checked means programmed (bit = 0)<br>unchecked means unprogrammed (bit = 1) |            |                                             |                            |                |  |